## Corporate Volunteer Week Signing Up for Projects

## Sign Up Your Team for a Project

Once you have received your "Invite" email from Corporate Volunteer Week, use that link to sign up for projects.

This link will take you to the Corporate Volunteer Week portal. Here you will see all volunteer projects (opportunities) (1).

|                               |                                                              |                                     |                                                                                 | C RETURN TO CRISIS CENTER HOME PAGE                                                                                                    | DGIN HELP CALEND                 |
|-------------------------------|--------------------------------------------------------------|-------------------------------------|---------------------------------------------------------------------------------|----------------------------------------------------------------------------------------------------|----------------------------------|
| Corpora<br>Volunte<br>Week 20 | ate<br>eer<br>18                                             | ł                                   |                                                                                 |                                                                                                    |                                  |
| ASHBOARD                      | Advanced Events > C                                          | orporate Volun                      | teer Week 2018                                                                  |                                                                                                    |                                  |
|                               | C3 Dynami                                                    | ics                                 |                                                                                 |                                                                                                    |                                  |
| ANNOUNCEMENTS                 | You will be able to use the d                                | lashboard belo                      | w to keep track of the Opportunities the                                        | at are being shared with your organization.                                                                                                    |                                  |
| AGENCIES                      | Please distribute the Emplo<br>"Team". You will be able to i | yee Access Link<br>keep track of th | at the bottom of the page to your Emp<br>e registrations with the dashboard and | noyees so that they will be able to view the Opportunities and register on their own, as a<br>by clicking on the registration numbers for each Opportunity. | an "individuar", or as part of a |
|                               | Additionally, you will be able                               | e to help your E                    | mployees by registering on their behall                                         | , by clicking the name of the Opportunity and going through the *Team* registration pr                                                                      | oress.                           |
| CORPORATE<br>VOLUNTEER WEEK   |                                                              |                                     |                                                                                 | MESSAGE ALL PARTICIPANT                                                                                                    | S & EXPORT RESPONSES             |
| COLLAPSE MENU                 |                                                              |                                     |                                                                                 |                                                                                                    | Table Filter 🐨                   |
|                               | AGENCY 0                                                     | STATUS e                            | OPPORTUNITY .                                                                   | RESPONSES . AVAILABLE REGISTERED REMAINING                                                                                                    | COMPLETED                        |
| 1                             | R                                                            |                                     | Plant flowers at school                                                         | 0                                                                                                    | 25 0%                            |
|                               | Α                                                            |                                     | Paint Exterior of School                                                        | 0                                                                                                    | 14<br>14                         |
|                               | TOTALS                                                       |                                     |                                                                                 | RESPONSES 30 80 80                                                                                                    | 0%                               |
|                               | Employee Acces                                               | s Link                              |                                                                                 |                                                                                                    |                                  |
| _                             | http://crisis-center.galaxy                                  | digital.com/aer                     | n/corp/?key=05aef56555b32857400292                                              | STA226-449                                                                                                    |                                  |
|                               | f≇                                                           |                                     |                                                                                 | PRIVACY POLICY<br>CONTACT US                                                                                                    | galaty                           |

To view details of a project, click on the project (opportunity) name. This will take you to the individual project screen, where you can view the project description, date, time, details such as outdoors, if drinks are provided, parking information and other specifics (2). You will also see the number of volunteer spots available (3).

To sign up for a volunteer project, click on the blue "Inquire As Team" button (4).

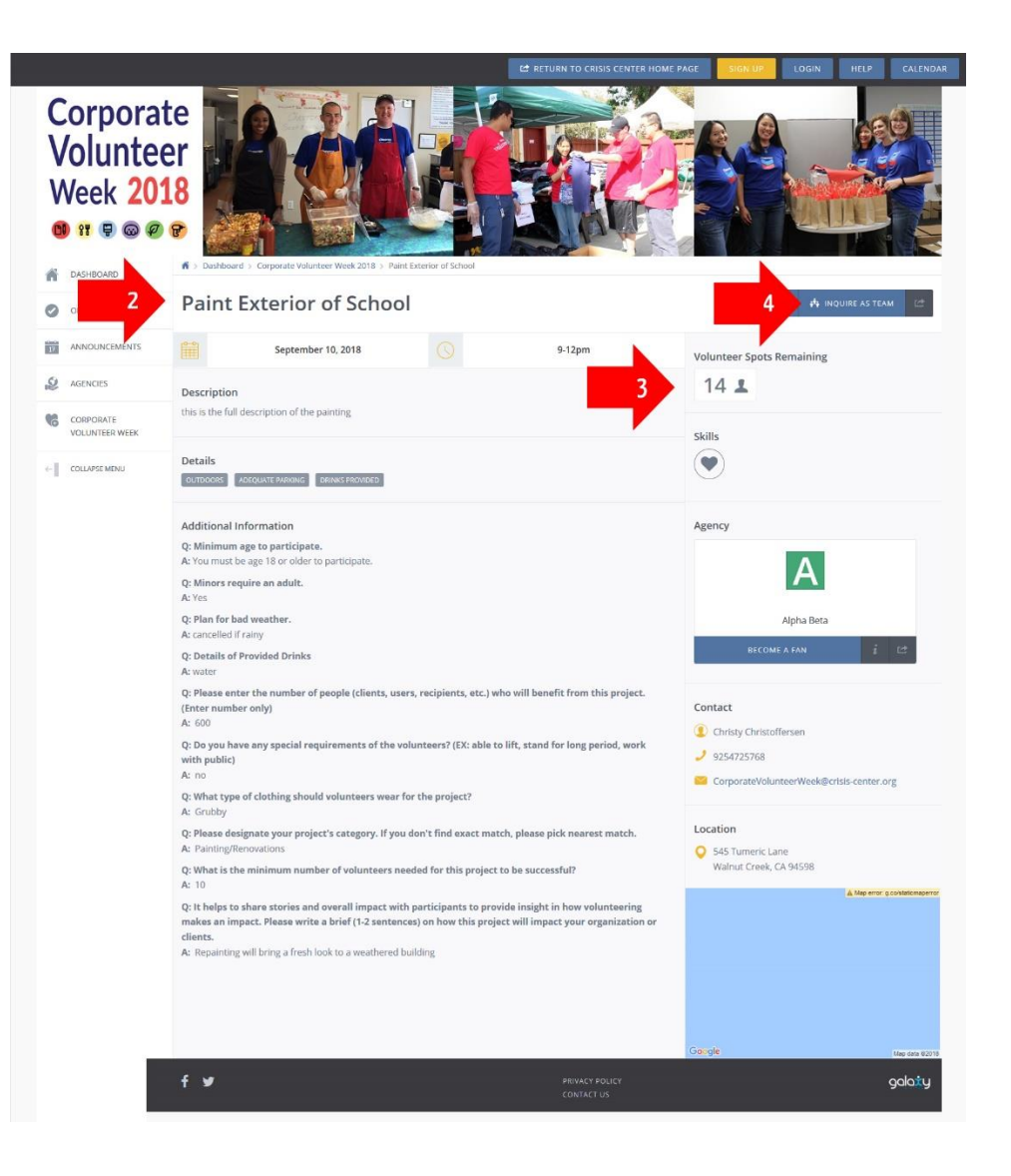

Next, enter the information on the next page, including Team Name, Team Description, if you are attending with the team, and the <u>number of team members</u> (5). Click the "Submit Team" button to sign up for this project (6).

|                               |                                                                                                    |                                                                                                    | io hours 📰 🖆 🍂 (1) + 😡 + Help                                                                                            |
|-------------------------------|----------------------------------------------------------------------------------------------------|----------------------------------------------------------------------------------------------------|----------------------------------------------------------------------------------------------------|
| Corpora<br>Volunte<br>Week 20 | Abdref Etcr. / Corpora Volucier Marca / a                                                                                                    | Extense d'activité                                                                                                    |                                                                                                    |
|                               | Paint Exterior of School                                                                                                    |                                                                                                    |                                                                                                    |
| ANNOUNCEMENTS                 | Please review the information and indicate whether you will be a<br>"Team Leader". If you are organizing and not planning to particip<br>receive emails confirming the Team registration, Even details an | tending this event personally or if you are organizing it on behalf of others. If<br>the please indicate one of your Team members as the "Team Leader" by select<br>sectal instructions, and a reminder for the event. | you are planning on participating we will include you as the<br>tring the checkbox next to their name. Team Leaders will |
| AGENCIES                      |                                                                                                    |                                                                                                    |                                                                                                    |
| CORPORATE<br>VOLUNTEER WEEK   | Team Information                                                                                                    |                                                                                                    |                                                                                                    |
| COLLAPSE MORE                 | Team Creator:<br>Event:<br>Opportunity:<br>Date:<br>Hours:<br>Plan B "Inclement Weather" Details:<br>Details of Provided Drinks:<br>Team Details<br>Team Name "                                           | Many Nelson<br>Corporate Volunteer Week 2018<br>Plaint Exterior of School<br>September 10, 2018<br>9-12pm<br>cancelled if rainy<br>water                                                                               |                                                                                                    |
|                               | Will you be attending as part of the team?                                                                                                    | Yes, I will be attending                                                                                                    | E)                                                                                                    |
|                               | Number of team members? (can add more later)                                                                                                    | (1                                                                                                    | H                                                                                                    |
| 6                             | SUBMIT TEAM                                                                                                    | PROVACY POLICY<br>CONTACT US                                                                                                    | gdaty                                                                                                    |

The next screen allows you to enter the Team Members (7). This is optional – if no other team members are entered, all communications will go to the user signing up. If you choose to enter your team member names, you must enter a first and last name. Emails are optional. You can also enter some names, and leave other slots empty, for participants that are not yet defined. To enter a member name, click the pencil icon (8).

|          | orporat<br>oluntee<br>eek 201<br>II   🗠 🔗 | <ul> <li>A planet level &gt; Corporate Walketer West 2013 - Planet</li> </ul>                                                                                                    | 4 REDRA TO CLOS CONTRIBUCE O                                                                                                |                                                                                    |                                                                                  |                                                                                                    |
|----------|-------------------------------------------|----------------------------------------------------------------------------------------------------|----------------------------------------------------------------------------------------------------|------------------------------------------------------------------------------------|----------------------------------------------------------------------------------|----------------------------------------------------------------------------------------------------|
| 0        | PPORTUNITIES                              | Paint Exterior of School                                                                                                    |                                                                                                    |                                                                                    |                                                                                  |                                                                                                    |
| 1        | NNOUNCEMENTS                              | Please review the information and indicate whether you will be at<br>"Team Leader". If you are organizing and not planning to participu<br>receive emails confirming the Team registration, Event details and | tending this event personally or if you<br>te, please indicate one of your Team i<br>special instructions, and a reminder i | are organizing it on behalf of o<br>members as the "Team Leader"<br>for the event. | thers. If you are planning on participa<br>by selecting the checkbox next to the | ting we will include you as the<br>ir name. Team Leaders will                                                                                                    |
| 2        | GENCIES                                   |                                                                                                    |                                                                                                    |                                                                                    |                                                                                  |                                                                                                    |
| <b>%</b> | ORPORATE<br>OLUNTEER WEEK                 | Team Members                                                                                                    |                                                                                                    |                                                                                    |                                                                                  |                                                                                                    |
| +   0    | OLLAPSE MENU                              |                                                                                                    |                                                                                                    |                                                                                    |                                                                                  | ADD TEAM MEMBER                                                                                                    |
|          |                                           | EMAIL                                                                                                    | FIRST                                                                                                    | LAST                                                                               | OPTIONS                                                                          | LEADER                                                                                                    |
|          | 7                                         |                                                                                                    |                                                                                                    |                                                                                    | 8 * *                                                                            |                                                                                                    |
|          |                                           |                                                                                                    |                                                                                                    |                                                                                    | • ×                                                                              |                                                                                                    |
|          |                                           |                                                                                                    |                                                                                                    |                                                                                    | / ×                                                                              |                                                                                                    |
|          |                                           |                                                                                                    |                                                                                                    |                                                                                    | • ×                                                                              |                                                                                                    |
|          |                                           |                                                                                                    |                                                                                                    |                                                                                    | / ×                                                                              |                                                                                                    |
|          |                                           |                                                                                                    |                                                                                                    |                                                                                    | / ×                                                                              |                                                                                                    |
|          |                                           |                                                                                                    |                                                                                                    |                                                                                    | • ×                                                                              |                                                                                                    |
|          |                                           |                                                                                                    |                                                                                                    |                                                                                    | • ×                                                                              |                                                                                                    |
|          |                                           |                                                                                                    |                                                                                                    |                                                                                    | • ×                                                                              |                                                                                                    |
|          |                                           | christoz925@gmail.com                                                                                                    | Mary                                                                                                    | Nelson                                                                             | / ×                                                                              | *                                                                                                    |
|          |                                           |                                                                                                    |                                                                                                    |                                                                                    |                                                                                  |                                                                                                    |
|          |                                           | Team Details                                                                                                    |                                                                                                    |                                                                                    |                                                                                  | We will include you at the me. Team teaders will include you at the me. Team teaders will include the me. Team teaders will include the me. Team teaders will be the me. Team teaders will be team teaders will be team team team team team team team tea |
|          |                                           | Team Name *                                                                                                    | Marketing Team                                                                                                    |                                                                                    |                                                                                  |                                                                                                    |
|          |                                           |                                                                                                    | ~                                                                                                    |                                                                                    |                                                                                  |                                                                                                    |
|          |                                           | Team Description                                                                                                    |                                                                                                    |                                                                                    |                                                                                  |                                                                                                    |
|          |                                           |                                                                                                    |                                                                                                    |                                                                                    |                                                                                  |                                                                                                    |
|          |                                           | UPDATE TEAM                                                                                                    |                                                                                                    |                                                                                    |                                                                                  | DELETE TEAM                                                                                                    |
|          |                                           | f¥                                                                                                    |                                                                                                    | PRIVACY POLICY<br>CONTACT US                                                       |                                                                                  | galaży                                                                                                    |

A pop up box will appear to enter the team member information (8).

| Marketing Tea       | am   |         |  | × |  |
|---------------------|------|---------|--|---|--|
| Edit Team Member    |      |         |  |   |  |
| Member Email        | Ema  | tall    |  | D |  |
| Member First Name * | Firs | st Name |  |   |  |
| Member Last Name *  | Last | st Name |  |   |  |
|                     |      |         |  |   |  |
|                     | el   |         |  |   |  |
|                     |      |         |  |   |  |
| co                  |      |         |  |   |  |
|                     |      |         |  |   |  |
|                     |      |         |  |   |  |
|                     |      |         |  |   |  |

After you have successfully signed up for a project, you will see the green "Confirmed" on the Corporate Volunteer Week page (9). To view the CVW page, click on "Corporate Volunteer Week" in the left menu (10).

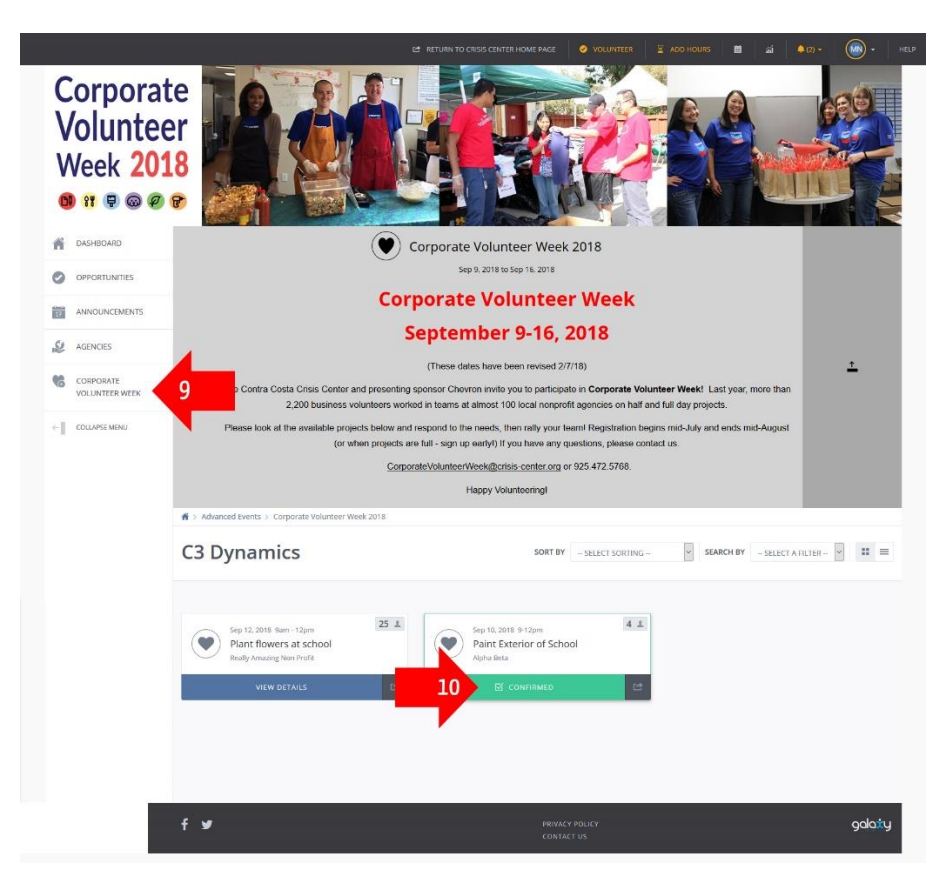